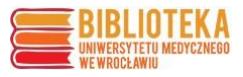

## Sprawdzanie kategorii czasopisma i mediany IF

**Mediana** (Median Impact Factor) to środkowa wartość Impact Factor dla kategorii (dziedzin nauki), według których są klasyfikowane czasopisma w bazie **Journal Citation Reports (JCR)**.

Baza JCR jest dostępna ze strony głównej Biblioteki UMW.

| BIBLIOTEK<br>UNIWERSYTETU MEDYCZNE<br>WEWROCŁAWIU                                                                                                | A<br>io                                                                       | ¥                                                   |                                  | 6                            | O Kontakt                                          |
|----------------------------------------------------------------------------------------------------|-------------------------------------------------------------------------------|-----------------------------------------------------|----------------------------------|------------------------------|----------------------------------------------------|
| USŁUGI                                                                                                    | E-ZASOBY OCENA DOR                                                            | OBKU - OPEN ACCESS                                  | O BIBLIO                         | TECE -                       | FILIA *                                            |
| STUDENT                                                                                                    | DOKTORANT                                                                     | PRACOW                                              | NIK                              |                              | GOŚĆ                                               |
| Multiwyszukiwarka Wsz<br>wpisz hasło przedmiotowe, tytuł lub a                                                                                   | ysłkie zasoby – Zasoby elektroniczne – K<br>utore                             | latalog Biblioteki Lista A-Z                        |                                  |                              | Szukáj                                             |
| BIBLIOTEKA<br>UNIWERSYT<br>IN PARTO INTERNA                                                                                                    | T MEDYCZNY<br>REF W WROCLAWY                                                  | https://ppm                                         | .umw.edu.pl/                     | 0                            | Polska<br>Platforma<br>Medyczna                    |
| GROMADZEN<br>W PPM                                                                                                    | IE DANYCH<br>UMW                                                              | PUBLIKACJE N<br>DOKTORATY WYR<br>DANE BADAWCZE ODZN | IAGRODY O<br>DZNIENIA            | Katalog                      | Biblioteki UMW                                     |
|                                                                                                    | DONI                                                                          | PATENTY P<br>ESIENIA MEDIALNE MO<br>KONFERENCJE     | ROJEKTY 🔵<br>BILNOŚĆ 🗧<br>AUKOWA | Aktualna p<br>i wydawr<br>na | unktacja czasopism<br>nictw monografii<br>aukowych |
| -<br>-                                                                                                    |                                                                               | M                                                   |                                  | OR                           |                                                    |
| Aktualności     Aktualności     Biblioteka UMW gra z WOŚP     Nowy wykaz czasopism                                                               | Godziny otwarcia Bibliotel                                                    | ki UMW Wejście do bazy<br>Instrukcje                | orma Medyczna                    | UpT                          | oDate <sup>®</sup>                                 |
| naukowych i recenzowanych<br>materiałów z konferencji<br>międzynarodowych (wykaz z<br>5.01.2024 r. – punktacja 2024<br>O UMW prenumeratorem Osmo | poniedziałek – piąte<br>godz. 9:00 – 19:00<br>sobota<br>is godz. 9:00 – 15:00 | O PPM-UMW<br>k Kontakt                              |                                  | Sco                          | opus                                               |
| Więcej                                                                                                    | Dowiedz się więcej                                                            | Więce                                               | i                                | Web o                        | of Science                                         |
| Instrukcje<br>Rejestracja kont bibliotecznych                                                                                                    | Aktualności                                                                   | Pokoje na<br>Logowanie do pokoj                     | uki<br>i nauki                   | Journal C                    | vitation Reports™<br>mact Factor                   |
| Katalog Biblioteczny OPAC                                                                                                    | Dane badawcze                                                                 | Instrukcja logowani                                 | a                                |                              |                                                    |
| Strefa Wolnego Dostępu do ksi<br>– wypożyczanie<br>Centrum wydruku                                                                               | żek Publikowanie<br>Materiały szkoleniowe                                     | Zasady korzystania<br>Regulamin korzysta            | nia                              | W                            | BN                                                 |
| Bibliometria                                                                                                    | Rontakt                                                                       |                                                     |                                  |                              | Wiecei                                             |
| Wiacoj                                                                                                    | Więcej                                                                        | Więce                                               | i                                |                              |                                                    |

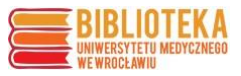

W celu sprawdzenia, jaka kategoria jest przypisana do danego czasopisma, w polu wyszukiwawczym na stronie głównej bazy JCR należy wpisać tytuł lub początek tytułu czasopisma, a następnie przejść do jego rekordu.

| Clarivate                 |                      |                    |                    |                                    |                |         | Products |
|---------------------------|----------------------|--------------------|--------------------|------------------------------------|----------------|---------|----------|
| Journal Citation Reports" | 4 Journals           | Categories         | Publishers         | Countries/Regions                  | ♡ My favorites | Sign In | Register |
|                           | The w                | vorld's            | i leadii<br>ne     | ng journals and pub<br>eutral data | lisher-        |         |          |
|                           | international journa | l of mol           |                    |                                    | × Q            |         |          |
|                           | JOURNAL NAME         |                    |                    | ISSN/eISSN                         |                |         |          |
|                           | INTERNATIONAL JOU    | IRNAL OF MOLEC     | ULAR MEDICINE      | 1107-3756 / 1791-244X              |                |         |          |
|                           | INTERNATIONAL JOU    | JRNAL OF MOLEC     | ULAR SCIENCES      | 1661-6596 / 1422-0067              |                |         |          |
|                           | International Journa | al of Molecular an | d Cellular Medicin | e 2251-9637 / 2251-9645            |                |         |          |
|                           | See all 3 results >  |                    |                    |                                    |                |         |          |

W rekordzie czasopisma informacja o kategoriach do niego przypisanych znajduje się po prawej stronie (może być tylko jedna, może być ich kilka). Przy każdej kategorii podana jest również edycja bazy, z której ona pochodzi (**SCIE** – Science Citation Index Expanded, **SSCI** – Social Sciences Citation Index, **AHCI** - Arts & Humanities Citation Index lub **ESCI** – Emerging Sources Citation Index).

| Journal Citation Reports <sup>™</sup> Journals Categories Publishers Countries/Regions |                                                                                               |    |
|----------------------------------------------------------------------------------------|-----------------------------------------------------------------------------------------------|----|
| Journals > Journal profile<br>JCR YEAR<br>2022 T<br>INTERNATIONAL<br>JOURNAL OF        | Journal information                                                                           |    |
| MOLECULAR<br>SCIENCES                                                                  | CATEGORY<br>BIOCHEMISTRY & MOLECULAR BIOLOGY -<br>SCIE<br>CHEMISTRY, MULTIDISCIPLINARY - SCIE |    |
| (a) Open Access since 2000           ISSN           1661-6596                          | English REGION<br>SWITZERLAND<br>Publisher information                                        |    |
| EISSN<br>1422-0067<br>JCR ABBREVIATION<br>INT J MOL SCI                                | MDPI ST ALBAN-ANLAGE 66<br>CH-4052 BASEL,<br>SWITZERLAND                                      | 6, |
| ISO ABBREVIATION Int. J. Mol. Sci.                                                     |                                                                                               |    |

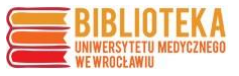

Po określeniu kategorii przypisanych do czasopisma, należy dla każdej sprawdzić, jaka jest jej mediana. Trzeba przejść do opcji "Categories" dostępnej u góry strony, następnie kliknąć opcję "See all 254 Categories"

| Journal Citation Reports <sup>™</sup> Journals Categories Publishers | Countries/Regions    |                          | 💙 My favorites          | Sign In Register |
|----------------------------------------------------------------------|----------------------|--------------------------|-------------------------|------------------|
| Categories by Group<br>See all 254 Categories                        |                      |                          | Sort by:                | Alphabetical     |
| Ø Agricultural Sciences                                              | NUMBER OF CATEGORIES | NUMBER OF JOURNALS       | NUMBER OF CITABLE ITEMS |                  |
| 🧐 Arts & Humanities, Interdisciplinary                               | NUMBER OF CATEGORIES | NUMBER OF JOURNALS 1,013 | NUMBER OF CITABLE ITEMS |                  |

Otwiera się strona z listą kategorii, posortowanych domyślnie według liczby przypisanych do nich czasopism oraz po lewej stronie opcja "Filter", w którą należy wejść.

| ournal Citation Reports™                | Journals Categories Publishers                        | Countries/Regions               |                           |                 | ♡ му              | favorites Sign In Regi |
|-----------------------------------------|-------------------------------------------------------|---------------------------------|---------------------------|-----------------|-------------------|------------------------|
| 54 categories                           | Journal name/abbn                                     | eviation, ISSN/eISSN, category, | publisher, country/region |                 | ۹                 | <b>≜</b><br>Expor      |
|                                         |                                                       |                                 |                           |                 |                   | 🍪 Customi:             |
| Category -                              | Group 🤝                                               | Edition 👻                       | # of journals 👻           | Citable Items 👻 | Total Citations 👻 | Median impact factor 👻 |
| EDUCATION & EDUCA<br>RESEARCH           | TIONAL Multidisciplinary; Social Sciences,<br>General | ESCI                            | 491                       | 17,827          | 200,249           | 0.9                    |
| ECONOMICS                               | Economics & Business; Social Sciences,<br>General     | SSCI                            | 381                       | 25,193          | 1,628,406         | 2.1                    |
| MATERIALS SCIENCE,<br>MULTIDISCIPLINARY | Materials Science; Multidisciplinary                  | SCIE                            | 344                       | 169,430         | 7,527,601         | 3.5                    |
| Filter Categories (254)                 | ×                                                     |                                 |                           |                 |                   |                        |
|                                         |                                                       |                                 |                           |                 |                   |                        |
| Citation Indexes                        | >                                                     |                                 |                           |                 |                   |                        |
| JCR Year                                | >                                                     |                                 |                           |                 |                   |                        |
|                                         |                                                       |                                 |                           |                 |                   |                        |

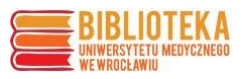

## Należy odszukać i zaznaczyć odpowiednie kategorie na liście

|                  |       |                                          |   |                                         |                                                             | × |
|------------------|-------|------------------------------------------|---|-----------------------------------------|-------------------------------------------------------------|---|
| Filter           |       | Categories by group                      |   | Search categories (Web of Scien         | ce)                                                         |   |
| Categories (254) | >     | All Categories (254)                     | > | Search                                  | Q                                                           |   |
|                  |       | Agricultural Sciences (7)                |   | Automation & Control Systems            | materiala acience, materialacipania y                       |   |
| Citation Indexes | >     | Arts & Humanities, Interdisciplinary (8) |   | Behavioral Sciences                     | Materials Science, Paper & Wood Materials Science, Taytiles |   |
| ICR Vear         | >     | Biology & Biochemistry (34)              |   | Biochemical Research Methods            | Materials Science, resultes                                 |   |
|                  | ř     | Chemistry (21)                           | > | Biochemistry & Molecular Biology        | Biology                                                     |   |
|                  |       | Clinical Medicine (59)                   |   | Biodiversity Conservation               | Mathematics                                                 |   |
| Reset            | Apply | Computer Science (14)                    | > | Biology                                 | Mathematics, Applied                                        |   |
|                  |       |                                          |   | Biophysics                              | Mathematics, Interdisciplinary                              |   |
|                  |       | Economics & Business (21)                | > | Biotechnology & Applied<br>Microbiology | Applications                                                |   |
|                  |       | Engineering (41)                         |   | Business                                | Mechanics     Madiati Ethics                                |   |
|                  |       | Environment/Ecology (13)                 |   | Business, Finance                       |                                                             |   |
|                  |       | Geosciences (14)                         |   | Cardiac & Cardiovascular Systems        | Medical Laboratory Technology                               |   |
|                  |       | History & Archaeology (9)                |   | Cell & Tissue Engineering               | Medicine, General & Internal                                |   |
|                  |       | Literature & Language (17)               | > | Cell Biology                            | Medicine, Legal                                             |   |
|                  |       |                                          |   | Chemistry, Analytical                   | Medicine, Research & Experimental                           |   |
|                  |       | Materials Science (17)                   | > | Chemistry, Applied                      | Medieval & Renaissance Studies                              |   |
|                  |       | Mathematics (12)                         |   | Chemistry, Inorganic & Nuclear          | Metallurgy & Metallurgical                                  |   |
|                  |       | Multidisciplinary (36)                   | > | Chemistry, Medicinal                    | Engineering                                                 |   |
|                  |       | Philosophy & Religion (7)                | > | Chemistry, Multidisciplinary            | Meteorology & Atmospheric                                   |   |
|                  |       | , , , , , , , , , , , , , , , , , , , ,  |   | Chemistry, Organic                      | Sciences                                                    |   |

## lub wpisując nazwę lub jej fragment w wyszukiwarce

|                  |          |                                          |   |                                    | × |
|------------------|----------|------------------------------------------|---|------------------------------------|---|
| Filter           |          | Categories by group                      |   | Search categories (Web of Science) |   |
| Categories (254) | >        | All Categories (254)                     | > | chemistry ×                        |   |
|                  |          | Agricultural Sciences (7)                |   | ☐ Biochemistry & Molecular Biology |   |
| Citation Indexes | >        | Arts & Humanities, Interdisciplinary (8) |   | Chemistry, Analytical              |   |
|                  | <b>`</b> | Biology & Biochemistry (34)              |   | Chemistry, Applied                 |   |
|                  |          | Chemistry (21)                           |   | Chemistry, Inorganic & Nuclear     |   |
|                  |          | Clinical Medicine (59)                   | > | Chemistry, Medicinal               |   |
| Reset            | Apply    | carried medicine (55)                    |   | 🗹 Chemistry, Multidisciplinary     |   |
|                  |          | Computer Science (14)                    | > | Chemistry, Organic                 |   |
|                  |          | Economics & Business (21)                |   | Chemistry, Physical                |   |
|                  |          | Engineering (41)                         |   | Electrochemistry                   |   |
|                  |          | Environment/Ecology (13)                 | > | Geochemistry & Geophysics          |   |
|                  |          |                                          |   |                                    |   |
| Ŧ                |          |                                          |   |                                    | × |
| ilter            |          |                                          |   |                                    |   |

| Filter           |   | Categories by group                      |   | Search categories (Web of Science) |     |  |
|------------------|---|------------------------------------------|---|------------------------------------|-----|--|
| Categories (254) | > | All Categories (254)                     | > | biochemistry                       | ×   |  |
|                  |   | Agricultural Sciences (7)                |   | Riochemistry & Molecular Biol      | OFV |  |
| Citation Indexes | > | Arts & Humanities, Interdisciplinary (8) |   |                                    | ~8) |  |
| JCR Year         | > | Biology & Biochemistry (34)              |   |                                    |     |  |
|                  |   | Chemistry (21)                           |   |                                    |     |  |
|                  |   |                                          |   |                                    |     |  |

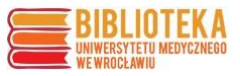

Należy również wybrać właściwą edycję ("Citation Index") widoczną przy kategorii na profilu czasopisma:

|                  |       |                                                                                                    | × |
|------------------|-------|----------------------------------------------------------------------------------------------------|---|
| Filter           |       | Citation Index                                                                                      |   |
| Categories (178) | • >   | Filter on specific editions of the Web of Science Core<br>Collection. By default, all are selected. |   |
| Citation Indexes | • >   | <ul> <li>Science Citation Index Expanded (SCIE)</li> </ul>                                          |   |
| JCR Year         | >     | Social Science Citation Index (SSCI)                                                                |   |
|                  |       | Emerging Sources Citation Index (ESCI)                                                              |   |
| Reset            | Apply |                                                                                                    |   |
|                  |       |                                                                                                    |   |

Przy określaniu danych dla publikacji z lat wcześniejszych (np. do nagrody z cyklu publikacji) należy jeszcze pamiętać o wybraniu roku publikacji (domyślnie JCR ustawiony jest wg najbardziej aktualnego roku), a na koniec zatwierdzić wybór filtrów przyciskiem "Apply".

| Ŧ                |                                                                    | × |
|------------------|--------------------------------------------------------------------|---|
| Filter           | JCR Year                                                           |   |
| Categories (254) | Select the JCR Year for which you would like data to be displayed. |   |
| Citation Indexes | 2022                                                               |   |
| JCR Year >       | 2021                                                               |   |
|                  | 2020                                                               |   |
| Reset Apply      | 2019                                                               |   |
|                  | 2018                                                               |   |
|                  | $\checkmark$                                                       |   |

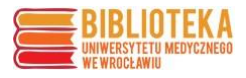

Mediana kategorii za wybrany rok jest widoczna w ostatniej kolumnie tabeli

| Category 👻                          | Group 👻                           | Edition 👻 | # of journals 💌 | Citable Items 👻 | Total Citations 👻 | Median impact factor |
|-------------------------------------|-----------------------------------|-----------|-----------------|-----------------|-------------------|----------------------|
| BIOCHEMISTRY & MOLECULAR<br>BIOLOGY | Biology & Biochemistry; Chemistry | SCIE      | 285             | 83,931          | 5,258,830         | 3.7                  |
| CHEMISTRY, MULTIDISCIPLINARY        | Multidisciplinary                 | SCIE      | 178             | 115,648         | 5,813,074         | 3.2                  |

Jeśli czasopismo jest przypisane do kilku kategorii, należy wybrać najkorzystniejszą (o najniższej wartości mediany).

**Obliczanie wartości IF skorygowanej na medianę IF** (IF czasopisma/mediana IF)

Przykład:

Czasopismo: INTERNATIONAL JOURNAL OF MOLECULAR SCIENCES  $\rightarrow$  IF 2022 = 5,6

Kategoria czasopisma: CHEMISTRY, MULTIDISCIPLINARY-SCIE  $\rightarrow$  mediana IF 2022 = 3,2

<u>Wartość IF skorygowana na medianę IF</u>  $\rightarrow$  5,6 : 3,2 = 1,75